## 問題

マウスを要素に近づけると、「端点」や「交点」など、文字表示ができるようにしたい。

対象製品

V-nasClair・V-nas シリーズ 全般 V-nas 専用 CAD シリーズ 全般

## 回答

座標指示設定にて文字表示の変更が行えます。

## 操作手順

対象コマンド:

[V-nas 標準モード]:[設定] タブー[ユーザー] カテゴリー『ツールパネル設定』コマンド [V-nas クラシックモード]:**『設定-ユーザー設定-ツールパネル』**コマンド

- 1. 【『設定 ユーザー設定 ツールパネル』コマンドを実行して下さい。
- 2. 「座標指示」タブをクリックして下さい。
- 3. 「通常ウィンドウで記号表示を行う」「文字表示を行う」チェックボックスにレ点を入れて、[OK] ボタンをクリックして下さい。

| V-nasClair・V-nas シリーズの場合                                                                                     | V-nas 専用 CAD シリーズの場合                 |
|----------------------------------------------------------------------------------------------------|--------------------------------------|
|                                                                                                    |                                      |
| ツールパネルの設定 ×                                                                                                  | ツールバネルの設定 ×                          |
| ツールパネル 座標指示 オートズーム                                                                                           | ツールパネル 座標指示                          |
| カーソルサイズ<br>13 × 13 ドット<br>マウスカーソルの指示症標<br>小数点以下桁数 3 桁<br>単位 ● mm ● m<br>□ リアルタイムに表示                          | オートズームの表示範囲 n : 座標間距離の<br>低の範囲を表示する。 |
| <ul> <li>(上価指示の記号表示)</li> <li>○ 通常ガウンドやで記号カンルを表示する</li> <li>○ 通常ガウンドやで記号表示を行う</li> <li>○ 」文字表示を行う</li> </ul> |                                      |
| 1221 1222 1222 1222 1222 1222 1222 122                                                                       | 座標指示の記号表示                            |
| グリッド: 🔘 🗸 円の基準点: 🔷 🗸 接点: 🗋 🗸                                                                                 | ☑ 通常ウィンドウで追従カーソルを表示する                |
| 点: 十 → 近接点: ▽ →                                                                                              | ☑ 通常ウィンドウで記号表示を行う                    |
| 端点: 〇 -> 中心点: 🗙 ->                                                                                           | ☑ 文字表示を行う                            |
| 交点: 🛆 🗸                                                                                                    |                                      |
| xy面で座標を取得する時のZ座標                                                                                             | グリッド: ② ~ 円の基準点: ◇ ~ 接点: q ~         |
| ○考慮する<br>□ Z座標のゼロ点を考慮する                                                                                      | 点: + ~ 要素上の点: ▽ ~                    |
| ●考慮しない                                                                                                    | 端点: 〇 ~ 中心点 × ~                      |
|                                                                                                    | 交点: 🛆 🗸                              |
|                                                                                                    |                                      |
| OK キャン/セル ヘルプ                                                                                                | OK キャンセル 初期化 ヘルプ                     |
|                                                                                                    |                                      |

個人利用目的以外の利用、無断転載、複製を禁じます。 当社著作権について (<u>https://www.kts.co.jp/msg/cpyrighty.html</u>) Copyright (C) KAWADA TECHNOSYSYTEM CO.LTD. All Rights Reserved.

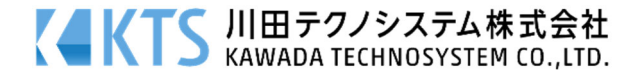